# ขั้นตอนการบันทึกข้อมูลการเยี่ยมบ้านนักศึกษาผ่านระบบ EDR

**แจ้งเพื่อทราบ :** ในการเยี่ยมบ้านผู้เรียน ครูที่ปรึกษาสามารถดำเนินการเยี่ยมบ้านนักศึกษาในกลุ่มที่ปรึกษาได้ทั้งบน Web Browser และ Application EDR Plus โดยนักศึกษา 1 คน ครูที่ปรึกษาสามารถบันทึกเยี่ยมบ้านได้มากว่า 1 ครั้ง

#### ขั้นตอน การเยี่ยมบ้านผู้เรียนผ่านระบบ EDR บน Web Browser

1. ไปยังเมนู "**ครูที่ปรึกษา**" จากนั้นเลือกฟังก์ชัน "กิจกรรมเยี่ยมบ้าน"

| ≪ คลิกเพื่อขยาย/ย่อเมนู       | ข้อมูลปังบประมาณ : 2564   ปีหลักสูตร : 2563                                                            | ภาคเรียน : <mark>1/2564</mark> AA                   |                                            |                                                                             |
|-------------------------------|----------------------------------------------------------------------------------------------------|-----------------------------------------------------|--------------------------------------------|-----------------------------------------------------------------------------|
| ค หน้าหลัก                    | ท่านกำลังท่างานอยู่ใน: ครูที่ปรึกษา                                                                    |                                                     |                                            |                                                                             |
| 🛄 บริการข้อมูลทั่วไป          | & ครูที่ปรึกษา                                                                                         |                                                     |                                            |                                                                             |
| งานทะเบยน                     | Q Search Menu                                                                                          |                                                     |                                            |                                                                             |
| 🗸 งานกงกรรม                   |                                                                                                    |                                                     |                                            |                                                                             |
| () พรูสูตอน<br>งานครที่ปรีกษา | ประวด ขอมูล และระบบบรการ                                                                               |                                                     |                                            |                                                                             |
| A ครูที่ปรึกษา                | > กลุ่มผู้เรียนในการดูแล                                                                               | 1> ข้อมูลการดิตต่อ นร.นศ./ผู้ปกครอง                 | > วิเคราะห์กลุ่มเสี่ยง                     |                                                                             |
| 💴 งานปกครอง                   |                                                                                                    |                                                     |                                            |                                                                             |
| 🕞 งานสารบรรณ                  | ภาระ หน้าที่ ความรับผิดชอบ                                                                             |                                                     |                                            |                                                                             |
| © uzn                         | 登 กำหนดคาบโฮมรุมและกิจกรรมอื่นๆ<br>区 เช็คชื่อกิจกรรมชมรม<br>回 แจ้งปรับปรุงข้อมูล นร.นศ. สำหรับเข้าระบบ | 1 เพื่อชื่อกิจกรรมหน่าเสาธง<br>โล กิจกรรมเยี่ยมบ่าน | 🖓 กิจกรรมโฮมรูม<br>🕒 อัพโหลดรูปภาพนักศึกษา | ⊠ เช็คชื่อกิจกรรมกลาง(รวม)<br>+ แจ้งความประสงค์เรียนข้า/เรียนช่อมให้ แร.นศ. |

#### 2. จากนั้นทำการเลือก "**กลุ่มเรียนในความดูแล**" ที่ครูที่ปรึกษาต้องการเยี่ยมบ้านผู้เรียน

| านก | าลังท่างานอยู่ใน: ครูที่ปรึกษา |                         |                |        |            |          |    |   |
|-----|--------------------------------|-------------------------|----------------|--------|------------|----------|----|---|
| •   | กลุ่มนักศึกษาในความดูแล        |                         |                |        |            |          |    |   |
|     | รหัสกลุ่มเรียน                 | สาขางาน                 | ประเภทการเรียน | ชั้นปี | กลุ่มเรียน | หมายเหตุ | 쌸  |   |
|     | ٩                              | ٩                       |                | ٩      | ٩          | Q        |    | Q |
|     | 632010211                      | ปวช2 เครื่องมือกล       | ปกติ           | 2      | 1          |          | 14 | € |
|     | 632010212                      | ปวช2 เครื่องมือกล       | ปกติ           | 2      | 2          |          | 20 | Q |
|     | 63414001                       | ทล.บ.2 เทคโนโลยีการผลิต | ทวิภาคี        | 2      | 1          |          | 24 | Q |

 ระบบจะแสดงรายชื่อนักศึกษาในความดูแล พร้อมทั้งสถานะเยี่ยมบ้าน หากครูที่ปรึกษาทำการบันทึก เยี่ยมบ้านนักศึกษาเรียบร้อย สถานะเยี่ยมบ้านจะเป็นเครื่องหมาย ♥ หากยังไม่ได้ดำเนินการบันทึกเยี่ยม บ้าน สถานะเยี่ยมบ้านจะเป็นเครื่องหมาย ¥โดยครูที่ปรึกษาสามารถเลือกปุ่ม "เพิ่ม" เพื่อทำการบันทึก ข้อมูลการเยี่ยมบ้านของนักศึกษา

<u>หมายเหตุ</u> ในการบันทึกข้อมูลการเยี่ยมบ้านนักศึกษา นักศึกษา 1 คน ครูที่ปรึกษาสามารถบันทึกเยี่ยมบ้าน ได้มากกว่า 1 ครั้ง

| [ | ] กลุ่มนักศึกษาให | นความดูแล  🗎 เ | เลือกนักศึกษา |                          |                    |                        |       |
|---|-------------------|----------------|---------------|--------------------------|--------------------|------------------------|-------|
|   |                   |                |               |                          |                    |                        |       |
|   | สำดับ             | รูปภาพ         | รหัสนักศึกษา  | ชื่อ-สกุล                | สถานะการเยี่ยมบ้าน | สานวนครั้งการเยียมบ้าน |       |
|   | 1                 | 9              | 63201021001   | นาย วราวงษ์ อินทรวรศิลป์ | •                  | 4                      | เพิ่ม |
|   | 2                 | (7)            | 63201021003   | นาย อสีพงษ์ มาสู่        | ⊘                  | 1                      | เพิ่ม |
|   | 3                 | (7)            | 63201021004   | นาย นรนิติ ดอลลา         | ⊘                  | 2                      | เพิ่ม |
|   | 4                 | 7              | 63201021005   | นาย เพชรมงดล นามไพร      | ⊘                  | 2                      | เพิ่ม |
|   | 3 ⁵               |                | 63201021006   | น.ส. กัญญารัตน์ นามโบราณ | ×                  | 0                      | เพิ่ม |
|   | 6                 | (7)            | 63201021007   | นาย ภูเมศ รัฐดิกานันท์   | 0                  | 1                      | เพิ่ม |

ปรับปรุงเมื่อ 18/02/2565

2020 © EDR BY <u>บริษัท แกรนด์ เอทีเอส จำกัด</u>

### ขั้นตอนการบันทึกข้อมูลการเยี่ยมบ้านนักศึกษาผ่านระบบ EDR

จากนั้นระบบจะให้ครูที่ปรึกษาทำการบันทึกข้อมูลการเยี่ยมบ้านนักศึกษา โดยประกอบด้วยข้อมูล
 ส่วน ดังต่อไปนี้

**ส่วนที่1** ประวัตินักศึกษา และครอบครัว เช่น ชื่อ-สกุลบิดา/มารดา รายได้ครอบครัว เป็นต้น โดย ระบบจะดึงข้อมูลประวัติบางส่วนจากงานทะเบียนมาให้ครูที่ปรึกษา ครูที่ปรึกษาสามารถทำการ บันทึกข้อมูลเพิ่มเติมได้

**ส่วนที่2** ข้อมูลพฤติกรรมของนักศึกษา

edr

**ส่วนที่3** ความคิดเห็นของของผู้ปกครองที่มีต่อตัวนักศึกษา และต่อวิทยาลัย รวมทั้งความคิดเห็นของ ครูที่ปรึกษาที่มีต่อการเยี่ยมบ้านครั้งนี้

|      | ข้อมูลนักศึกษา: 64       | 201010101 : นาย ภาณุร์ | วัฒน์ สำรวมจิต                                                        |                                                                |                       |
|------|--------------------------|------------------------|-----------------------------------------------------------------------|----------------------------------------------------------------|-----------------------|
| Ð    | 🗋 กลุ่มนักศึกษาในความดูเ | เล 📑 รายละเอียด        |                                                                       |                                                                |                       |
| 0    |                          |                        | staarle                                                               | นี้เนื่อมาใน เนื่องระยะเห็นของระวันถึงสิงกระบบนี้อนเว้าแจ้ง    |                       |
| ш    |                          |                        | CHERTER AV                                                            | חינום את היא אין אין אין אין אין אין אין אין אין א             |                       |
|      |                          |                        |                                                                       | อัพโหลตรูปภา                                                   | พ เชียมบ้านครั้งที่ 1 |
| T en |                          |                        |                                                                       |                                                                |                       |
|      |                          | ส่วนที                 | 1 tuil :                                                              | 18/02/2565                                                     |                       |
| 0    |                          |                        | ชื่อ-สกุล :                                                           | นาย ภาณุวัฒน์ สำรวมจิต หมายเลขประจำตัวประชาชน : 1149900910548  |                       |
| P    |                          |                        | หลักสูตรริชาชีพ :                                                     | (ปวช) สาขาวิชา : ปางยนต์/ยานยนต์ ปีการศึกษาที่เข้าเรียน : 2564 |                       |
| A    |                          |                        | วัน/เดือน/ปีเกิด :                                                    | 21/11/2548 อาท : 17 เบอร์โพรสัพษ์มือถือ :                      |                       |
| Ľ    |                          |                        | พื่อย่างจากัน :                                                       |                                                                |                       |
| 匬    |                          |                        |                                                                       | รังหวัด: ♥ ฮาเภอ/เขด: ♥ ฮาบอ/แขงง: ♥ รหัสโปรษณีย์:             |                       |
| 3    |                          |                        |                                                                       |                                                                |                       |
| 0    |                          |                        | E-mail :                                                              |                                                                |                       |
| ٩    |                          |                        | ชื่อ-สกุลบิดา :                                                       | ລາຊິທ(ນີ້ຄາ) : ລາຊ :                                           |                       |
| Ŷ    |                          |                        | สถานภาพของบิดา :                                                      | ອີລົມີຈີສລຢູ່ (ວາເລື່ອມີຈີສແລ້ວ (ວລຢູ່ທັວຍກັນ ເວັນຍາກັນລຢູ     |                       |
| •    |                          |                        | ชื่อ-สกุลมารคา :                                                      | อาชีพ(มารดา): อายุ:                                            |                       |
| -    |                          |                        | สถานภาพของมารดา :                                                     | ອີລີມີຈີສລຢູ່ (ວາເສືຍນີ້ຈິສແລ້ວ (ວລຢູ່ທ້ວຍກັນ Outenກັນລຢູ      |                       |
|      |                          |                        | เป็นบุตรคนที่ :                                                       | 0 จำนวนที่: 0 จำนวนน้อง: 0                                     |                       |
|      |                          |                        | บีจจุบันอาศัยอยู่กับ :                                                | (ม.ศ. 🗸 (มณีกรณ์ สารรมจิต                                      |                       |
|      |                          |                        | เกี่ยวข้องเป็น :                                                      |                                                                |                       |
|      |                          |                        | รายใต้(ปีดา) :                                                        |                                                                |                       |
|      |                          |                        | บ้านที่อยู่เป็นของ                                                    |                                                                |                       |
|      |                          |                        | โรคประจำตัว :                                                         | (                                                              |                       |
|      |                          |                        | ชื่อเพื่อนสมิท -                                                      |                                                                |                       |
| _    |                          |                        | มันรีคนอื่นเอร็องอื่นที่นี่แออกอสอออันร็อสารเสพอิอหรือไม่ -           | เมอร์ไหร์สหาเพลงสมห :                                          | *                     |
|      |                          | dand                   | - ผู้เรียนออกเที่ยวกลางคืน :                                          |                                                                |                       |
|      |                          | สวนท                   | นักเรียนมีเพื่อนต่างเพศมาหาหรือไปด้วยกัน :                            | Otiaun Othitiau Ouringešo Othia                                |                       |
|      |                          |                        | นักเรียนสูบบุหรีหรือไม่ :                                             | ⊖สุขม่อยๆ ⊖สุข <sup>1</sup> ม่ม่อย ⊖หามๆครั้ง ⊘ไม่สุข          |                       |
|      |                          |                        | นักเรียนเล่นการพมัน :                                                 | O.ສຳນນ່ວຍໆ O.ສຳນແຫ້ໃນນ່ວຍ Oururgefs Oliviaiu                   |                       |
|      |                          |                        | ภารกิจที่ได้รับมอบหมายจากครอบครัว :                                   | Oฟางานป้าน Oพารายใต้ช่วยตรอบครัว Oชันๆ ระบุ                    |                       |
|      |                          |                        | ความสัมพันธ์กับสมาชิกในครอบครัว :                                     | Offurn Off Othmana Otiau                                       |                       |
|      |                          |                        | ผู้เรียนมึงานอดีเรก เช่น ก็ทำ ดนตรี ฯลฯ หรือไม่ :                     | ୍ରଣ ୍ରୀଧାର୍ଶ                                                   |                       |
|      |                          |                        | บ้านพักและสภาพแวดล้อมของผู้เรียนเป็นอย่างไร :                         | Oสภาพบ้านแข็งแรงน่าอยู่ Oสภาพบ้านไม่ดี ใม่น่าอยู่              |                       |
|      |                          |                        | สภาพขุ่มชนของนักเรียนมีสภาพเป็นอย่างไร :                              | Oสภาพขุมชนน่าอยู่ ปลอดภัย Oสภาพขุมชนเลี้ยง                     |                       |
|      |                          | ı d                    |                                                                       |                                                                |                       |
|      |                          | สวนท่                  | 3                                                                     |                                                                |                       |
|      |                          |                        | เจตคติ/ความคาดหวังของผู้ปกครองที่มีต่อสถานศึกษาและครู-ครุผู้สอน :     |                                                                |                       |
|      |                          |                        |                                                                       |                                                                |                       |
|      |                          |                        |                                                                       |                                                                |                       |
|      |                          | ความคิดเห็นแ           | เละข้อเสนอแนะของครูประจำขึ้น/ครูที่ปรึกษาในการออกเยี่ยมบ้านครั้งนี้ : |                                                                |                       |
|      |                          |                        |                                                                       |                                                                |                       |
|      |                          |                        |                                                                       |                                                                |                       |
|      |                          |                        |                                                                       | วันที่ก ด้างข้อมอ ที่สนกลับ                                    |                       |
|      |                          |                        |                                                                       |                                                                |                       |

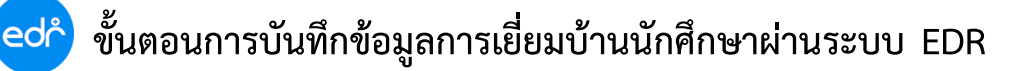

 เมื่อครูที่ปรึกษาทำการบันทึกข้อมูลการเยี่ยมบ้านเรียบร้อย ให้ครูที่ปรึกษาทำการบันทึกข้อมูลการเยี่ยม บ้านโดยเลือกปุ่ม "บันทึก"

| ผู้เรียนดื่มเครื่องดื่มที่มีแอลกอชอลล์หรือสารเสพติดหรือ<br>ไม่ : | ⊖ดีมบ่อยๆ ⊙ดื่มแต่ไม่บ่อยๆ ®เคยดื่ม ⊃ไม่เคยดื่ม   |
|------------------------------------------------------------------|---------------------------------------------------|
| ผู้เรียนออกเที่ยวกลางคืน :                                       | ®ม่อยๆ ◯ออกแต่ไม่บ่อย ◯นานๆครั้ง ◯ไม่มี           |
| นักเรียนมีเพื่อนต่างเพศมาหาหรือไปด้วยกัน :                       | ⊖ปอยๆ ®ไม่ปอย ⊖นานๆครั้ง 0ใน่มี                   |
| นักเรียนสูบบุหรื่หรือไม่ :                                       | ິສຸນນ່ອຍໆ ®ສູນໃນ່ນ່ອຍ ⊖ນານໆຄຮັ້ວ ⊖່ໃນ່ສູນ         |
| นักเรียนเล่นการพบัน :                                            | ⊖ເລ່ນນ່ອຍໆ ⊖ເລ່ນແລ່ໃນ່ນ່ອຍ ®ນານໆຄຈັ້ນ ⊖ີໄນ່ເລ່ນ   |
| ภารกิจที่ได้รับมอบหมายจากครอบครัว :                              | ®ห่างานบ้าน Oหารายได้ช่วยครอบครัว Oอื่นฯ ระบุ     |
| ความสัมพันธ์กับสมาชิกในครอบครัว :                                | ⊖ดีมาก ®ดี ⊖ปานกลาง ⊖น้อย                         |
| ผู้เรียนมีงานอดิเรก เช่น กีฬา ดนตรี ฯลฯ หรือไม่ :                | ា ខាំររជ                                          |
| บ้านพักและสภาพแวดล้อมของผู้เรียนเป็นอย่างไร :                    | ®สภาพบ้านแข็งแรงบ่าอยู่ ⊖สภาพบ้านไม่ดี ไม่บ่าอยู่ |
| สภาพชุมชนของนักเรียนมีสภาพเป็นอย่างไร :                          | ®สภาพชุมชนน่าอยู่ ปลอดภัย ⊖สภาพชุมชนเลี้ยง        |
| ความคิดเห็นของผู้ปกครองที่มีต่อบักเรียน บักศึกษา :               |                                                   |
|                                                                  |                                                   |
|                                                                  |                                                   |
| เจตคติ/ความคาดหวังของผู้ปกครองที่มีต่อสถานศึกษา<br>และคร.ดระโสวน |                                                   |
| แสงหรู-พริษัตอน.                                                 |                                                   |
|                                                                  |                                                   |
| ความคิดเห็นและข้อเสนอแนะของครูประจำชั้น/ครูที่                   |                                                   |
| ปรกษา เนการออกเยยมบานครงน :                                      |                                                   |
|                                                                  |                                                   |
|                                                                  |                                                   |
|                                                                  | 5 มันทึก ด้างปอบูล ดบ ย้อนกลับ                    |
|                                                                  |                                                   |

 หลังจากครูที่ปรึกษาทำการบันทึกข้อมูลการเยี่ยมบ้านเสร็จเรียบร้อย หากครูที่ปรึกษา มีรูปภาพการ เยี่ยมบ้าน สามารถเพิ่มรูปภาพในข้อมูลการบันทึกเยี่ยมบ้านได้ โดยเลือกปุ่ม "อัพโหลดรูปภาพเยี่ยมบ้าน ครั้งที่ 1 "

| »   | ข้อมูลปังบประมาณ : 2565   ปีหลักสูตร : <mark>2563</mark>   ภาคเรีย                                                                                                    | 2/2564 AA                                     |                                                                                                    |                                      |
|-----|----------------------------------------------------------------------------------------------------|-----------------------------------------------|----------------------------------------------------------------------------------------------------|--------------------------------------|
|     | ท่านกำดังทำงานอยู่ใน: ครูที่ปรีกษา > กิจกรรมเป็ยมบ้าน<br>ครูที่ปรีกษา: นายณีฐาฒิ หมอนทอง: ป่วน2/7 ยานยนต์<br>ข้อมูลนักศึกษา: 63201010131 : นาย ศักดิ์ชัย มัวรูม<br>การบันทึกเยี่ยมบ้านผู้เรียน: 63201010131 : นาย ศักดิ์ชั | (ปกติ)                                        |                                                                                                    |                                      |
| 0   | 🗋 กลุ่มนักศึกษาในความดูแล 📑 รายละเอียด                                                                                                    |                                               |                                                                                                    |                                      |
| nil |                                                                                                    | เลือกครั้งที่เยี่ยมบ้าน เพื่อดูร              | ายละเอียดการบันทึกกิจกรรมเยี่ยมบ้านในแต่ละครั้ง                                                                       |                                      |
|     |                                                                                                    |                                               |                                                                                                    |                                      |
| T   |                                                                                                    |                                               |                                                                                                    | 6 อัพโหลดรูปภาพ เชี่ยมบ้านครั้งที่ 1 |
| VE  |                                                                                                    |                                               |                                                                                                    |                                      |
| Q   | วันที่ :                                                                                                    | 13/03/2564                                    | k .                                                                                                    |                                      |
| 2   | ชื่อ-สกุล :                                                                                                    | นาย ศักดิ์ชัย บัวจูม                          | หมายเลขประจำด้วประชาชน : 1149900754031                                                                                |                                      |
| 뀌   | หลักสูตรวิชาชีพ :                                                                                                    | ปวช สาขาวิชา : ช่างยนด์/ยานยนด์               | ปีการศึกษาที่เข้าเรียน : 2563                                                                                         |                                      |
| đ   | ວັນ/ເດືອນ/ນີ້ແດ້ອ                                                                                                    |                                               | 10                                                                                                    |                                      |
| Ø   |                                                                                                    | 06/04/2546                                    | ם בין בים באפאוז צפען בים בין בים בין בים בין בים בין בים בין בים בין בים בין בים בים בים בים בים בים בים בים בים בים |                                      |
| ŵ   | ที่อยู่บัจจุบัน :                                                                                                    | 47/1                                          | ) หมู่ที่ : (7) ชอย :                                                                                                 | ) ถนน :                              |
| 3   |                                                                                                    | (                                             | 🕽 จังหวัด : (พระนครศรีอยุธยา 💙 อำเภอ/เขต : (พระนครศรีอยุธยา 🌱                                                         | ด้าบล/แบวง:                          |
| ē   |                                                                                                    | สำเภาล่ม 💙 รหัสไปรษณีย์ : 13000               |                                                                                                    |                                      |
| ٢   | E-mail :                                                                                                    |                                               |                                                                                                    |                                      |
| ¢   | ชื่อ-สกุลบิดา :                                                                                                    | นายสุระศักดิ์ บัวจูม                          | อาชีพ(บิดา) : รับจ้าง อายุ : 48                                                                                       |                                      |
| ≏   | สถานภาพของบิดา :                                                                                                    | ๑มีชีวิตอย่ Oเสียชีวิตแล้ว Oอย่ด้วยกัน Oแยกก่ | กับอย่                                                                                                    | Ŕ                                    |

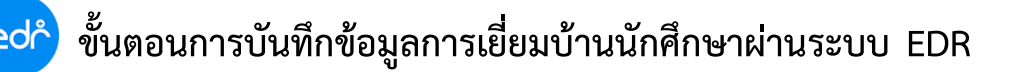

7. จากนั้นให้ครูผู้สอนทำการอัพโหลดไฟล์รูปภาพ โดยเลือกปุ่ม "**เลือกไฟล์**" จากนั้นจึงทำการเพิ่มไฟล์ รูปภาพการเยี่ยมบ้านนึกศึกษา เมื่อเพิ่มไฟล์รูปภาพเสร็จเรียบร้อยให้ครูที่ปรึกษาเลือกปุ่ม "**ตกลง**" เพียง เท่านี้ครูที่ปรึกษาก็จะทำการอัพโหลดรูปภาพการบันทึกเยี่ยมบ้านเสร็จสิ้น

| »   | ข้อมูลปีงบประมาณ : <u>2565</u>   บีหลักสูตร : <u>2563</u>   ภาคเรียน : <mark>2/2564</mark> AA                                                                                                    |
|-----|----------------------------------------------------------------------------------------------------|
|     | ท่านกำลังทำงานอยู่ใน: ครูที่ปรึกษา > ประวัติครูผู้สอม<br>ครูที่ปรึกษา: นายณัฐรุฒิ หมอนทอง: ประ2/7 ยานยนต์ (ปกติ)<br>ข้อมูลนักศึกษา: 63201010131 : นาย ศักดิ์ข้ย บัวรุม<br>การบันทึกเยี่ยมบ้านผู้เรียน: 63201010131 : นาย ศักดิ์ข้ย บัวรุม |
| 1   | 🗋 กลุ่มนักศึกษาในความดูแล 🗋 รายละเอียด 📲 อัพโหลดรูปภาพ                                                                                                    |
|     | Image: Status: idle       1449787208.jpg         Status: idle       218.9KB / 0.00%                                                                                                    |
| ß   |                                                                                                    |
| Ø   |                                                                                                    |
| ធ   |                                                                                                    |
| 3   |                                                                                                    |
|     |                                                                                                    |
| (2) |                                                                                                    |
|     |                                                                                                    |
|     |                                                                                                    |

 เมื่อครูที่ปรึกษาทำการบันทึกข้อมูลและอัพโหลดรูปการเยี่ยมบ้านเรียบร้อยแล้ว หากครูที่ปรึกษา ต้องการพิมพ์รายงานการบันทึกเยี่ยมบ้านให้ครูที่ปรึกษาเลือกแถบ"รายละเอียด" จากนั้นเลื่อนไป ด้านล่างของหน้าจอแสดงผล และเลือกปุ่ม "สั่งพิมพ์" เพื่อพิมพ์รายงานการบันทึกเยี่ยมบ้าน

| ผู้เรียนดื่มเครื่องดื่มที่มีแอดกอฮอดส์หรือสารเสพติดหรือ<br>ไม่ : | ิดีมปอยๆ ิดีมแต่ไปปอยๆ ® เคยตีม ึไปเดยดีม         |   |
|------------------------------------------------------------------|---------------------------------------------------|---|
| ผู้เรียนออกเที่ยวกลางคืน :                                       | ® บ่อยๆ ⊃ออกแต่ไม่บ่อย ⊃นานๆครั้ง `ไม่มี          |   |
| นักเรียนมีเพื่อนต่างเพศมาหาหรือไปด้วยกัน :                       | ีปอยๆ ®ไม่บ่อย ⊂นานๆครั้ง ⊂ไม่มี                  |   |
| นักเรียนสูบบุหรี่หรือไม่ :                                       | ิสูบบ่อยๆ ®สูบไม่บ่อยบานๆครั้งไม่สูบ              |   |
| นักเรียนเล่นการพนัน :                                            | ิเล่บบ่อยๆ ⊂ิเล่นแต่ใม่บ่อย ®นานๆครั้ง ⊂ไม่เล่น   |   |
| ภารกิจที่ได้รับมอบหมายจากครอบครัว :                              | ®ห่างานบ้าน ⊖หารายได้ข่วยครอบครัว ⊃อื่นๆ ระบุ     |   |
| ความสัมพันธ์กับสมาชิกในครอบครัว :                                | ิดีมาก ®ดี ⊖ปานกลาง ⊖น้อย                         |   |
| ผู้เรียนมีงานอดิเรก เช่น กีฬา ดนดรี ฯลฯ หรือไม่ :                | ាវ ារែវ                                           |   |
| บ้านพักและสภาพแวดล้อมของผู้เรียนเป็นอย่างไร :                    | ®สภาพบ้านแข็งแรงน่าอยู่ ◯สภาพบ้านใม่ดี ไม่น่าอยู่ |   |
| สภาพชุมชนของนักเรียนมีสภาพเป็นอย่างไร :                          | ®สภาพชุมชนน่าอยู่ ปลอดภัย ⊂สภาพชุมชนเสี่ยง        |   |
| ความคิดเห็นของผู้ปกครองที่มีต่อนักเรียน นักศึกษา :               |                                                   |   |
|                                                                  |                                                   |   |
|                                                                  |                                                   |   |
| เจตคติ/ความคาดหวังของผู้ปกครองที่มีต่อสถานศึกษา                  |                                                   |   |
| และครู-ครูผูสอน :                                                |                                                   |   |
|                                                                  |                                                   |   |
| ความคิดเห็นและข้อเสนอแนะของครูประจำชั้น/ครูที่                   |                                                   |   |
| ปรึกษาในการออกเยี่ยมบ้านครั้งนี้ :                               |                                                   |   |
|                                                                  |                                                   |   |
| แสดงลายเขนต์ผู้ปกครอง :                                          |                                                   |   |
|                                                                  | _                                                 |   |
|                                                                  | แกไข 8 สั่งพิมพ์ เมือนกลับ                        |   |
|                                                                  |                                                   | * |

ปรับปรุงเมื่อ 18/02/2565

# ตัวอย่างรายงานการเยี่ยมบ้าน

|                                                                                                    |                                                                       |                  |                     |              | Γ                       |                |
|----------------------------------------------------------------------------------------------------|-----------------------------------------------------------------------|------------------|---------------------|--------------|-------------------------|----------------|
|                                                                                                    |                                                                       | แบบบันทึกกา      | รเยี่ยมบ้านผู้เรียน |              |                         |                |
|                                                                                                    | วัน/เดือน/ปี                                                          | วันที่ 14 เดือน  | มีนาคม พ.ศ. 2564    |              |                         |                |
| 1. ชื่อ - สกุล                                                                                                    | นาย วรายุทธ ฤกษ                                                       | ์อรุณ            | เลขบัตรประจำเ       | ตัวประชาชน   | 11414                   | 400097115      |
| <ol> <li>ระดับชั้นปวช</li> </ol>                                                                                                    | แผนกวิชา                                                              | ٩                | ร่างยนต์            | ปีการ        | ศึกษาที่เข้าเรียน       | 2563           |
| <ol> <li>3. เกิดวันที่31</li> <li>4. ที่อยู่ เลขที่ <u>10/1 หมู่ที่</u></li> </ol>                                                                                                    | เดือน<br>10 ถนน                                                       | <u>มกราคม</u>    | _พ.ศ2547            | อายุ<br>ตำบล | . <u>17</u> ปี<br>/แขวง | เดือน<br>เดือน |
| อำเภอ/เขต                                                                                                    | อุทัย                                                                 | จังหวัด          | พระนครศรีอ          | ยุธยา        | _รหัสไปรษณีย์           | 13210          |
| หมายเลขโทรศัพท์                                                                                                    | 063131503                                                             | 2                | _ E-mail            |              |                         |                |
| 5. ชื่อ-สกุลบิดา                                                                                                    | นายธีระยุทธ ฤกษ์                                                      | อรุณ             | _ อาชีพ             | อื่นๆ        | อาเ                     | ยุ             |
| 🗹 มีชีวิตอยู่                                                                                                    | เสียชีวิ                                                              | ต                | 🗌 อยู่ด้วยกัน       |              | 🗌 แยกกันอยู่            |                |
| 6. ชื่อ-สกุลมารดา                                                                                                    | นางวาริน ถุกษ์                                                        | อรุณ             | _ อาชีพ             | อื่นๆ        | อาเ                     | ยุ             |
| 🗹 มีชีวิตอยู                                                                                                    | เสียชีวิ                                                              | ต.               | 🗌 อยู่ด้วยกัน       | 2 2          | แยกกันอยู่              |                |
| 7. เป็นบุตรคนที่                                                                                                    | 0                                                                     | _คน จำนวนพี่_    | f                   | คน จังนวนนี้ | DN                      | f              |
| 8. ปัจจุบันอาศัยอยูกับ                                                                                                    | นางรัตนา พาเ                                                          | เทองเกลา         | _ เกี่ยวของเป็น     | <u> </u>     |                         | กับนักเรียเ    |
| 9. รายไดของบิดา                                                                                                    |                                                                       | ບາท/<br>         | เดือน มารถ          |              | 0                       | บาท/เดือน      |
| 10. บานที่อยูเป็นของ<br>11. ผู้เรียนมีโรคประจำตัว                                                                                                    | <ul> <li>พอแม</li> <li>ไม่มี</li> </ul>                               |                  | เซา<br>แซา          | ผูอาศั       | ย                       |                |
| 12. เพื่อนสนิทของผู้เรียน _                                                                                                    |                                                                       | - rel-           | ุ หมายเลขโทรศัพท์ตื | กิดต่อ       |                         |                |
| <ol> <li>เ3. ผูเรียนดีมเครื่องดีมที่มีแข</li> <li>ไปดี่มบ่อยๆ</li> </ol>                                                                                                    | อลกอฮอลหรือสารเสพตี<br>                                               | มงารอื่ม<br>มงอย | เคยดื่ม             |              | ไม่เคยดื่ม              |                |
| .4. ผู้เรียนออกเที่ยวกลางคืน<br>🗹 บ่อยๆ                                                                                                    |                                                                       | ไม่บ่อย          | <br>นานๆครั้ง       |              | ไม่มี                   |                |
| 15. นักเรียนมีเพื่อนต่างเพศม<br>🗹บ่อยๆ                                                                                                    | มาหาหรือไปด้วยกัน<br>[]ไม่บ่อย                                        | I                | นานๆครั้ง           |              | ไม่มี                   |                |
| 16. นักเรียนสูบบุหรี่หรือไม่<br>่ ☑ีสูบบ่อยๆ                                                                                                    | สูบไม่เ                                                               |                  | นานๆครั้ง           |              | ไม่สูบ                  |                |
| 7. นักเรียนเล่นการพนัน<br>[] เล่นบ่อยๆ                                                                                                    |                                                                       | ไม่บ่อย          | <br>นานๆครั้ง       |              | ไม่เล่น                 |                |
| <ol> <li>8. ภารกิจที่ได้รับมอบหมาย</li> <li>ทำงานบ้าน</li> </ol>                                                                                                    | จากครอบครัว<br>หาราย                                                  | ได้ช่วยครอบครัว  | 🗌 อื่นๆ ระบุ _      |              |                         |                |
| 19 ความสัมพับธ์กับสบาชิกโ                                                                                                    | ในครอบครัว<br>ดี                                                      |                  | ปานกลาง             |              | น้อย                    |                |
| <ol> <li>พี่วัยนมีงานอดิเรก เช่น</li> </ol>                                                                                                    | กีฬา ดนตรี ฯลฯ หรือไ                                                  | ม                |                     |              |                         |                |
| <ul> <li>20. ผู้เรียนมีงานอดิเรก เช่น</li> <li>20. ผู้เรียนมีงานอดิเรก เช่น</li> </ul>                                                                                                    | กีฬา ดนตรี ฯลฯ หรือไ<br>ไม่มี                                         | ม                |                     |              |                         |                |
| <ol> <li>โรงสุมาร์ และสุมาร์ และสุม<br/>รายาร์ และสุมาร์ และสุมาร์ และสุมาร์ และสุมาร์ และสุมาร์ และสุมาร์ และสุมาร์ และสุมาร์ และสุมาร์ และสุมาร์ และส<br/>รายาร์ และสุมาร์ และสุมาร์ และสุมาร์ และสุมาร์ และสุมาร์ และสุมาร์ และสุมาร์ และสุมาร์ และสุมาร์ และสุมาร์ และสุมาร์ และสุมาร์ และสุมาร์ และสุมาร์ และสุมาร์ และสุมาร์ และสุมาร์ และสุมาร์ และสุมาร์ และสุมาร์ และสุมาร์ และสุมาร์ และสุมาร์ และสุมาร์ แล<br/>รายาร์ และสุมาร์ และสุมาร์ และสุมาร์ และสุมาร์ และสุมาร์ และสุมาร์ และสุมาร์ และสุมาร์ และสุมาร์ และสุมาร์ และสุมาร์ และสุมาร์ และสุมาร์ และสุมาร์ และสุนาร์ และสุนาร์ และสุนาร<br/>รายาร์ และสุนาร์ และสุนาร์ และสุนาร์ และสุมาร์ และสุมาร์ และสุมาร์ และสุนาร์ และสุนาร์ และสุนาร์ และสุนาร์ และสุนาร์ และสุนาร์ และสุนาร์ และสุนาร์ และสุนาร์ และสุนาร์ และสุนาร<br/>รายาร์ และสุนาร์ และสุนาร์ และสุนาร์ และสุนาร์ และสุนาร์ และสุนาร์ และสุนาร์ และสุนาร์ และสุนาร์ และสุนาร์ และสุนาร์ และสุนาร์ และสุนาร์<br/>เมาร์ และสานาร์ และสุนาร์ และสุนาร์ และสุนาร์ และสุนาร์ และสุนาร์ และสุนาร์ และสนาร์ สินาร์ และสนาร์ และสนาร์ แล<br/>รายาร์ และสุนาร์ และสุนาร์ และสุนาร์ และสุนาร์ และสนาร์ และสนาร์ และสนาร์ และสนาร์ และสนาร์ เนละสนาร์ สินาร<br/>เนาร์ และสุน</li></ol> | กีฬา ดนตรี ฯลฯ หรือไ<br>ไม่มี<br>อมของผู้เรียนเป็นอย่าง้<br>เรงนาอยู่ | ม<br>เร          | ]สภาพบ้านไม่ดี ไม่น | ้าอยู่       |                         |                |

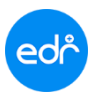

# ตัวอย่างรายงานการเยี่ยมบ้าน

| <ol> <li>24. เจตคติ/ ความคาดหวังของผู้ปกครองที่มีต่อสถานศึกษา และครู - อาจารย์</li> <li></li></ol> | มครั้งนี้<br>                    |
|----------------------------------------------------------------------------------------------------|----------------------------------|
| 25. ความคิดเห็นและข้อเสนอแนะของครูประจำชั้น /ครูที่ปรึกษาในการออกเยี่ยมบ้าน<br>                    | องที่อ <b>ง การ</b>              |
|                                                                                                    | องที่อง 💊                        |
|                                                                                                    | ลงชื่อง                          |
| ลงชื่อ                                                                                             | 191                              |
| ()<br>ผู้ปกครอง                                                                                    | ครูที่ปรึกษา/ครูที่ออกเยี่ยมบ้าน |
| & soeingsner                                                                                       |                                  |
|                                                                                                    |                                  |
|                                                                                                    |                                  |
|                                                                                                    |                                  |
|                                                                                                    |                                  |
|                                                                                                    |                                  |

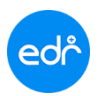

## ตัวอย่างรายงานการเยี่ยมบ้าน

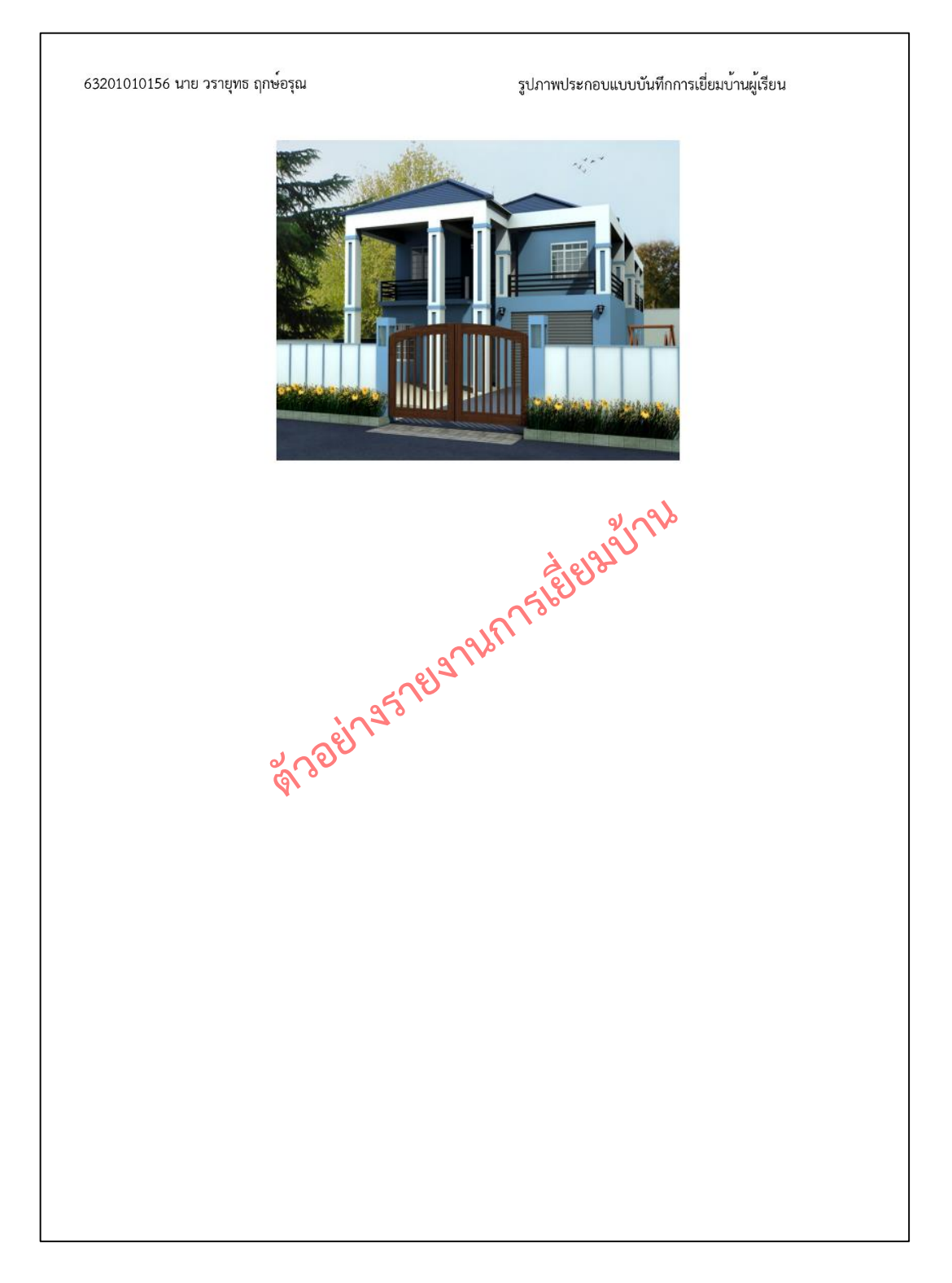